## **Downloading records from ScienceDirect**

1. Select the results you want to keep, then click Export.

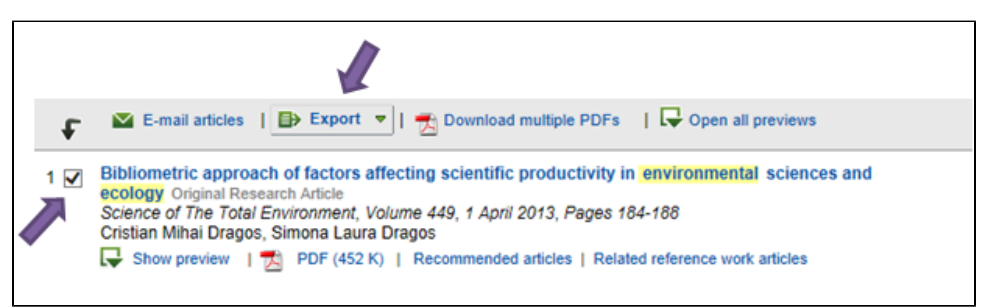

2. Select the RIS (for EndNote, Reference Manager, ProCite) as shown below, and click Export.

| ₽ | Export 🔺   📩 Download                        | I multiple PDFs  | 🖵 Open all |  |
|---|----------------------------------------------|------------------|------------|--|
|   | You have selected 1 citation for export.     |                  |            |  |
|   | Direct export                                |                  |            |  |
|   | Save to Mendeley                             | About Mendeley 🕕 |            |  |
|   | Save to RefWorks About F                     |                  | Works 🕕    |  |
|   |                                              |                  |            |  |
|   | Export file                                  |                  |            |  |
|   | Is (for EndNote, Reference Manager, ProCite) |                  |            |  |
|   | ○ BibTeX                                     |                  |            |  |
|   | ○ Text                                       |                  |            |  |
|   | Export                                       |                  |            |  |

3. EndNote will open and prompt you to select your own personal EndNote library. Your references will be automatically downloaded into this library.

## Note:

Check the individual references that have been imported. You may need to edit the author names or the reference type.